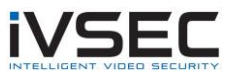

## Creating an IPv4 APN (Telstra)

**Overview**: When updating Samsung phones to Android 11 on the Telstra network, the phones may not be able to stream live view or change settings using the IVSEC X app while connected to mobile data (4G / 5G).

The issue has been identified on the Telstra network where the recent Android update would cause the APN to select IPv6 only.

The workaround is to temporarily create a new APN on the phone using the settings below

**Creating an IPv4 APN** (Details below are based on Samsung Android 11)

- 1. Go to Setting then select Connections
- 2. Select Mobile Networks
- 3. Select Access Point Names
- 4. Tap Add this will let you create an APN
- 5. Set the following information by tapping each field first:
- a. Name: ivsec
- b. APN: telstra.wap
- 6. Tap the 3 dots at the top right then select Save
- 7. Select the new APN you created (dot will be coloured)
- 8. Open **IVSEC X app** and try checking your cameras again.

NOTE: Your phone may have an APN with **telstra.wap** already listed. We ask that you still proceed with steps 1 to 8.